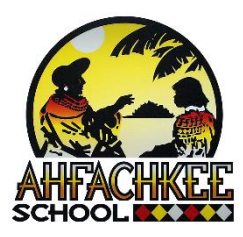

## Compass Learning Log in Directions Kindergarten through Grade 5

## Step 1:

Click on website link or copy address into your browser Website address: <u>https://www.thelearningodyssey.com/</u>

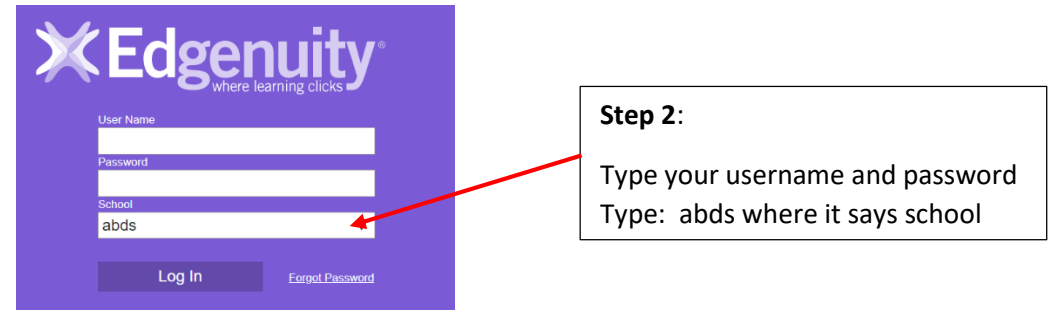

**Step 3:** Refer to your teacher's lessons on your class page on our Ahfachkee Website. If you are working on your **Individual Learning Path**, you will click Pathblazer Reading or Pathblazer Math:

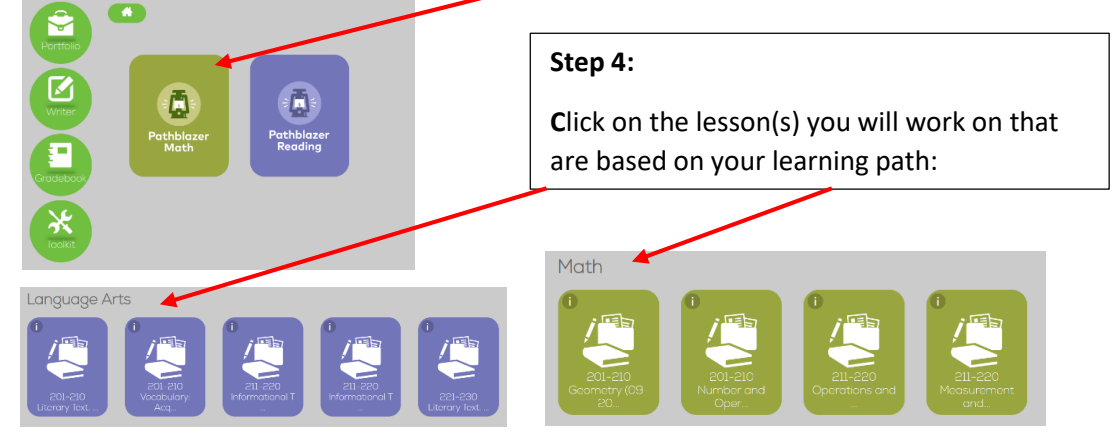

**Step 5**: If you are working on **standards-based lessons** created by your teacher, they can be accessed two different ways. (1) Click on the **Portfolio** button, then click on assignments, and then click on the name of the assignment your teacher posted on your class page:

| (C)                                      | Recent Work                                                      | Assignments                                                                           | Reports                           |                                                   | Icon Key             |   |
|------------------------------------------|------------------------------------------------------------------|---------------------------------------------------------------------------------------|-----------------------------------|---------------------------------------------------|----------------------|---|
|                                          | Assi                                                             | ignments In Progress:<br>Assignment Name                                              | Subject                           | Date Level                                        | Print Status Teecher | _ |
| Pathblazer<br>Math Pathblazer<br>Reading | Click the                                                        | 211-220 Measurement and Data (01<br>2020)<br>201 210 Literary Text: Language          | Math                              | AM<br>1/18/20<br>4.05.02 All<br>AM<br>1/16/20     | Support              |   |
|                                          | details link <u>Deta</u><br>to view<br>assignment<br>activities. | Craft, and Structure (01-2020)<br>201-210 Vocabulary: Acquisition an<br>Use (01-2020) | Language Arts<br>Id Language Arts | 4:04:02 All<br>AM<br>1/16/20<br>4:04:02 All<br>AM | Support Support      |   |
| loolkit                                  | In Progress >                                                    | ile 211-220 Informational Text: Key                                                   | l annuana árte                    | 1/16/20<br>1-01-02 All                            | Support              |   |

(2) The second way you can access your lesson: Click on Pathblazer Reading or Math, find the name of the lesson, and click on it.

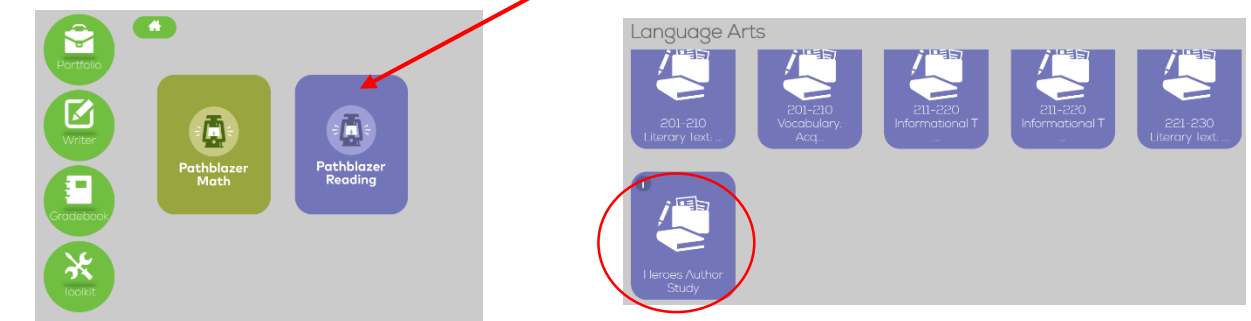